# Sistema Gestión Documental Electrónica- GDE

# Circuito: crear un documento GEDO, enviarlo a la firma de una autoridad y vincularlo a un EE

Una vez que se accedió al Sistema de Expediente Electrónico, se muestra la pantalla de inicio que es la del Escritorio Único.

#### Intervinientes:

- persona que genera un documento y lo vincula al EE (usuario-productor)
- autoridad firmante (usuario-firmante)

#### Usuario: Productor del documento

1- Una vez visto el expediente electrónico, tomar nota del número de Expediente a fin de incorporarlo al documento GEDO.

| Gestión Documental Electrónica<br>Expediente Electrónico         | Ingrese el número GE                                                  | DE Q +                       | 🔥 ALUMNOUBA4 🚢 🏭 🗭<br>eemig-18-4hdbg |
|------------------------------------------------------------------|-----------------------------------------------------------------------|------------------------------|--------------------------------------|
| Buzón de Tareas Buzón Grupal Actividades Tareas S                | upervisados Tareas Otros Usuarios                                     | Tareas en Paralelo Consultas |                                      |
| Buzón de Tareas Pendientes                                       |                                                                       |                              |                                      |
| 🖹 Crear Nueva Solicitud 📑 Caratular Interno 📑                    | Caratular Externo <b>T</b> Filtros                                    |                              |                                      |
| Tarea/Estado Fecha Últ. Modif. Número E                          | xpediente                                                             | Código Trámite Usuario       | Anterior Acciones                    |
| ☆ Tramitación 2021-05-31 11:26:23 EX-2021-0                      | 0010798- HMLCLOUD-REC                                                 | FOND00005 ALUMNO             | UBA4 Seleccione •                    |
| Puede escribirlo o puede<br>eleccionar el ícono de <i>Copiar</i> | Sin título: Bloc de nota<br>Archivo Edición Forma<br>EX-2021-00010798 | Ver Ayuda<br>HMLCLOUD-REC    | ×                                    |
| pegar en un Bloc de Notas o word                                 | < Ln 1, Col 34                                                        | 100% Windows                 | (CRLF) UTF-8                         |

A la derecha de la pantalla se encuentra la lista de aplicaciones.

2- Se deberá dirigir al módulo GEDO

| Gestión Documental Electrónica Ingrese el número GDI                                                            | E Q 🕂 🖪 ALUMNOUBA4 🚢 🇮 🚱  |
|----------------------------------------------------------------------------------------------------|---------------------------|
|                                                                                                    | Módulos                   |
| Buzón de Tareas Buzón Grupal Actividades Tareas Supervisados Tareas Otros Usuarios Tareas en Paralelo Consultas |                           |
| Tareas Usuario                                                                                                  |                           |
| Buzón de Tareas Pendientes                                                                                      |                           |
| 🖹 Crear Nueva Solicitud 🔹 Caratular Interno 🔄 Caratular Externo 🛛 🔻 Filtros                                     |                           |
| Descripcić                                                                                                    | tivo Ilsuario             |
| Tarea/Estado Fecha Últ. Modif. Número Expediente Código Trámite del Motivo                                      | Usuario Anterior Acciones |

3- Dentro del módulo GEDO, dirigirse a "Inicio de documento".

| Mis Tareas Tareas otros U | suarios Tareas Supervi | isados Consultas I | Plantillas Porta Firma | 1 |
|---------------------------|------------------------|--------------------|------------------------|---|
| Buzón de Tareas Pendie    | ntes                   |                    |                        |   |
| Inicio de Documento       | Ø ▼ Filtros            |                    |                        |   |
|                           |                        |                    |                        |   |
| Nombre tarea              | Fecha últ. modif.      | Enviado por        | Derivado por           |   |

4- Elegir el documento GEDO: Informe o Intervención Administrativa - IF

| Iniciar Producción de Documento         |                          |          |                                   |                 |      |  |  |
|-----------------------------------------|--------------------------|----------|-----------------------------------|-----------------|------|--|--|
| Tipo de documento                       |                          |          |                                   |                 |      |  |  |
| Documento Electrónico                   | INFORME                  | Q        | Descripción del tipo de documento |                 |      |  |  |
|                                         | Búsqueda Tipo Documento  |          |                                   |                 | 1    |  |  |
|                                         | Buscar Informe           |          |                                   |                 |      |  |  |
|                                         | Nombre                   | Acrónimo | Descripción                       | Características |      |  |  |
| Tarea de Producción                     | ▼ Acta                   |          |                                   |                 | - 11 |  |  |
|                                         | Informe Reservado        | IFREC    | Informe Reservado                 | 🗈 💌 🖥           |      |  |  |
| Mensaje para el Productor del docun     | Informe Reservado        | IFRIC    | Informe Reservado                 | 🗈 💌 🖥           |      |  |  |
|                                         | Informe                  | INFOR    | Informe                           | 1               |      |  |  |
| Usuario Productor del Documento         | Inf: Prov: Dictámentes   |          |                                   |                 |      |  |  |
|                                         | Informe                  | IF       | Intervención administr            |                 |      |  |  |
|                                         | Informe Auditoria        | IFA      | Informe Auditoria                 | 🗈 🖥             |      |  |  |
|                                         | Informe Auditoria        | IFAA     | Informe Auditoria                 |                 | :2   |  |  |
|                                         | Informo Orófino Eirm     | IECEC    | Informo Oráfico Eirma             | m 🛤             |      |  |  |
| 🗌 Quiero recibir un aviso cuando el doc | umento se firme.         |          |                                   |                 | -    |  |  |
| Ouiero enviar un correo electrónico a   | al receptor de la tarea. |          |                                   |                 |      |  |  |

Л

5- Se redactará el texto necesario, debiendo tener en cuenta completar:

5.1- <u>Referencia</u>: es el "asunto" del documento, que se visualizará como reseña una vez vinculado a un expediente electrónico.

|                                                                    | Otra opción es importar un documento que ya se utilice y se tenga com<br>Word (desde "Importar Word"). Debe ser ".doc"                                                                                                    |
|--------------------------------------------------------------------|----------------------------------------------------------------------------------------------------|
| Producir documento                                                 |                                                                                                    |
|                                                                    | Referencia     Toma conocimiento Resolucion (CD) 1000/2021     Previsualizar Documento                                                                                                    |
| Historial                                                          | 🔧 Producción 🥑 Archivos de Trabajo 📑 Archivos Embebidos 🕢 Datos Propios                                                                                                    |
| Enviar a<br>Revisar                                                | Aplicar plantilla                                                                                                    |
|                                                                    | Image: Image: |
| Firmar                                                             | Estilo • Normal • Fuente • Ta •                                                                                                    |
| Firmar Yo Mismo<br>el Documento                                    |                                                                                                    |
|                                                                    | EX-2021-00010798HMLCLOUD-REC                                                                                                    |
|                                                                    | Buenos Aires, 01 de junio 2021                                                                                                    |
| Quiero recibir un aviso<br>cuando el documento                     |                                                                                                    |
|                                                                    | Se toma conocimiento de la Resolución (CD)nº 1000/21.                                                                                                    |
| Quiero enviar un<br>correo e ectrónico al<br>receptor de la tarea. | Prosigase a lo ordenado en el Orden 5 de las presentes actuaciones                                                                                                    |
|                                                                    |                                                                                                    |
|                                                                    |                                                                                                    |

**5.3**- Seleccionar "Quiero recibir un aviso cuando el documento se firme", esta selección es <u>fundamental</u> cuando se envía a la firma un documento a un *usuario-firmante* o autoridad, dado que el Sistema GDE nos dará aviso que el documento ya ha sido firmado en el panel "AVISOS" (se verá más adelante)

**5.4-** Seleccionar "*Enviar a Firmar*" y se abrirá la pantalla, en donde debemos escribir el nombre del *usuario-firmante* o autoridad que firmará el documento GEDO.

|                                                                    | Enviar a Firmar                                               |                  |                                               | ×                       |   |
|--------------------------------------------------------------------|---------------------------------------------------------------|------------------|-----------------------------------------------|-------------------------|---|
|                                                                    | Usuario firmante                                              | Alumno Ubauno( A | LUMNOUBA1 - REC )                             |                         |   |
|                                                                    |                                                               | Aceptar          | Cancelar                                      |                         |   |
|                                                                    |                                                               |                  | Información                                   |                         | × |
| 6- Al Aceptar, se<br>envío y el docum<br>desaparecerá de<br>Tareas | abrirá la pantalla d<br>nento <i>GEDO</i><br>nuestro Buzón de | le               | El proceso de firma de iniciado correctamento | el documento se ha<br>e |   |

3

## Usuario: La autoridad firmante (usuario-firmante)

1- En el módulo GEDO, aparecerá en su Buzón de Tareas el documento-GEDO para firmar

| Gestión Documental Electrónica<br>Generador Electrónico de<br>Documentos Oficiales                                                               | Ingrese el número GDE                                               | Q + 🖪 ALUMNOUBA1 🛦 🇮 🕒<br>gedonig46-4n2nw    |
|----------------------------------------------------------------------------------------------------|---------------------------------------------------------------------|----------------------------------------------|
| Mis Tareas Tareas otros Usuarios Tareas Supervisados Consultas Plantilas Porta Firma                                                             |                                                                     |                                              |
| Inicio de Documento                                                                                                    |                                                                     |                                              |
| Nombre tarea Fecha últ. modif. Enviado por Derivado por Enviado a                                                                                | Referencia                                                          | Tipo doc.                                    |
| Firmar Documento 28-02-2021 16:18 Alumno Ubacuatro Alumno Ubacuatro Alumno Ubauno                                                                | Testeo de Usuario Firmante                                          | Informe Ejecutar 🗸 🧿                         |
| Confeccional Documento 25-02-2021 10:18 Alumno Ubauno N/D Alumno Ubauno                                                                          | penao de promoga                                                    | NOTA Ejecutar • O                            |
| Confeccionar Documento 26-02-2021 09:51 Alumno Ubauno N/D Alumno Ubauno Oconfeccionar Documento 26-02-2021 09:51 Alumno Ubauno N/D Alumno Ubauno |                                                                     | NOTA Ejecutar • O                            |
| Contractional Documento 20-02-2021 03:43 Alumnio Obauto IN/D Alumnio Obauto                                                                      |                                                                     | Nora Ejecular V                              |
| 2- Al seleccionar el documento GEDO para                                                                                                    | firmar, se abre la                                                  | cutar 👻 💿                                    |
| siguiente pantalla:                                                                                                    | ЛЛ                                                                  | _                                            |
| Firma De Documento                                                                                                    |                                                                     |                                              |
| Historial Archivos de Trabajo                                                                                                    | Firmar con<br>Certificado                                           | S Rechazo Firmar B C                         |
| La vista previa muestra solamente las primeras 3 ho                                                                                              | ajas. En caso de querer visualizar la totalidad del                 | documento proceda a                          |
| descargarlo.                                                                                                    |                                                                     |                                              |
|                                                                                                    | - 50% + 🕄 🔊                                                         | ± 🖶 :                                        |
|                                                                                                    | 2021<br>Informe                                                     | C and                                        |
|                                                                                                    | Nimere: «Nimero a sugnet»<br>Referencia: Tosteo de Usuario Firmante | <br>krahdad> <focha a="" asignor=""></focha> |
| 1                                                                                                    | Per la presente, me dirijo a Ud. a los efectos que corresponda.     | *                                            |
|                                                                                                    |                                                                     | 1                                            |
| Usuario Revisor                                                                                                    |                                                                     | Enviar a     Revisar                         |
| Mensaje para revisión                                                                                                    |                                                                     | Modificar Yo<br>Mismo el Doc                 |
| Quiero recibir un aviso cuando el documento se                                                                                                   | firme.                                                              | X Cancelar                                   |
| U Quiero enviar un correo electronico al receptor o                                                                                              | le la tarea.                                                        |                                              |

- 3- Según el tipo de trámite se deberá:
  - 3.1 "Firmar con Token USB" (Resoluciones, Decretos, Anexos de Resolución, etc.)
  - 3.2 "Firmar con certificado". <u>Se deberá utilizar esta opción</u>
- 4- Una vez firmado, se le dará validez y número al documento GEDO, mostrando la pantalla.

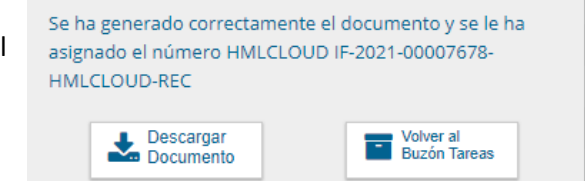

4

#### Usuario: Productor del documento (usuario-productor)

1- Al ingresar al Escritorio Único, el usuario productor del documento, deberá dirigirse al módulo GEDO

| Gestión D<br>Escritorio | ocumental Electró<br>Único | nica             |                   |             |            | Ingrese e   | I número GDE   | Q | + 🖪 ALUMN  | OUBA4 🛓 | eun   | mig-15-Str |
|-------------------------|----------------------------|------------------|-------------------|-------------|------------|-------------|----------------|---|------------|---------|-------|------------|
| Inicio Datos Persona    | les Configuración          | Notificación Con | sulta Usuarios    |             |            |             |                |   |            |         |       |            |
| Tareas                  |                            |                  |                   |             |            |             |                |   | Sistemas H | MLCLOUD |       |            |
| Mis Tareas Buzón        | Grupal Configurac          | ión de buzones   |                   |             |            |             |                |   | Módulo     | Alerta  | Aviso | Ir         |
|                         |                            |                  | Tareas Pendientes |             |            | Promedio de | Tareas en días |   | GEDO       | 0       | 104   | ►          |
| Sistema                 | Total                      | < 10 días        | < 30 días         | <= 100 días | > 100 días |             |                |   | CC00       | 0       | 0     | •          |
| GEDO                    | 932                        | 9                | 15                | 23          | 885        | 44          | 347            | • | EE         | 0       | 33    | •          |
| ccoo                    | 379                        | 3                | 5                 | 11          | 360        | 50          | 379            | • |            |         |       |            |
| EE                      | 385                        | 5                | 8                 | 22          | 350        | 53          | 272            | • |            |         |       |            |
| Mis Supervisados        |                            |                  |                   |             |            |             |                |   |            |         |       |            |
| Listed no tiene persor  | al a cargo                 |                  |                   |             |            |             |                |   |            |         |       |            |
| Usted no tiene persor   | iai a cargo                |                  |                   |             |            |             |                |   |            |         |       |            |
|                         |                            |                  |                   |             |            |             |                |   |            |         |       |            |

 2- Al Ingresar en "Mis Tareas", se podrá visualizar en "AVISOS", que la autoridad firmante (*usuario-firmante*) ha firmado el documento GEDO que se le ha enviado.
 Se puede tomar nota del numero GEDO a fin de vincularlo al EE.

| Gestión Do<br>Generador<br>Document                    | ocumental Electr<br>Electrónico de<br>os Oficiales | ónica                              |                                             |                             |                 |                  | Ingrese el número GDE                | Q + I                   | ALUMNC                     | DUBA4<br>gede | amig-46-4 |
|--------------------------------------------------------|----------------------------------------------------|------------------------------------|---------------------------------------------|-----------------------------|-----------------|------------------|--------------------------------------|-------------------------|----------------------------|---------------|-----------|
| Mis Tareas Tareas otr                                  | os Usuarios Tare                                   | as Supervisados Cons               | ultas Plantillas Porta Fin                  | ma                          |                 |                  |                                      |                         |                            |               |           |
| Inicio de Documer                                      | ito 😧 🕇 Fil                                        | tros                               |                                             |                             |                 |                  |                                      |                         |                            |               |           |
| Nombre tarea                                           | Fecha últ. modif.                                  | Enviado por                        | Derivado por                                | Referencia                  |                 |                  |                                      | Tipo doc.               | Acciones                   |               |           |
| Revisar Documento                                      | 26-02-2021 08:58                                   | Alumno Ubauno                      | Alumno Ubauno                               | Cambios Nota 125            |                 |                  |                                      | NOTA                    | Ejecutar                   | -             | o         |
| Confeccionar Documento                                 | 24-02-2021 18:38                                   | Alumno Ubacuatro                   | N/D                                         |                             |                 |                  |                                      | MEMO                    | Ejecutar                   | -             | 0         |
| Confeccionar Documento                                 | 24-02-2021 18:22                                   | Alumno Ubacuatro                   | N/D                                         | DEocumento memo prueba      | 123             |                  |                                      | MEMO                    | Ejecutar                   | -             | Θ         |
| Confeccionar Documento                                 | 24-02-2021 16:40                                   | Alumno Ubacuatro                   | N/D                                         |                             |                 |                  |                                      | Contrato Administrativo | Ejecutar                   | -             | Θ         |
| Confeccionar Documento                                 | 24-02-2021 12:42                                   | Alumno Ubacuatro                   | N/D                                         |                             |                 |                  |                                      | Copia Digitalizada      | Ejecutar                   | -             | 0         |
| Confeccionar Documento                                 | 23-02-2021 18:56                                   | Alumno Ubacuatro                   | N/D                                         |                             |                 |                  |                                      | Dictamen Jurídico       | Ejecutar                   |               | 0         |
| Confeccionar Documento                                 | 22-02-2021 12:26                                   | Alumno Ubacuatro                   | N/D                                         | plan de estudios carrera me | dicina          |                  |                                      | Certificado de Estudios | Ejecutar                   | -             | 0         |
| Firmar Documento                                       | 18-02-2021 11:01                                   | Alumno Ubauno                      | Alumno Ubauno                               | Pedagogia Almandoz PRUE     | BA GEDO         |                  |                                      | Copia Digitalizada      | Ejecutar                   | -             | 0         |
| Firmar Documento                                       | 18-02-2021 10:59                                   | Alumno Ubauno                      | Alumno Ubauno                               | Pedagogía Almandoz PRUE     | BA DE GEDO      |                  |                                      | Copia Digitalizada      | Ejecutar                   | -             | O         |
| Confeccionar Documento                                 | 17-02-2021 14:00                                   | Alumno Ubacuatro                   | N/D                                         |                             |                 |                  |                                      | NOTA                    | Ejecutar                   | -             | Θ         |
| Avisos     Avisos     Redirigir seleccion     Firmante | 1 / 94 ><br>nados × Elimin<br>Redirigido           | »<br>nar seleccionados (<br>Motivo | ∄ Eliminar todo     ▼ Filtros<br>Referencia | s                           | cha de envio    | Fecha de firma   | Número GDE                           | Cantidad                | de registros e<br>Acciones | incont        | rados:    |
| Alumno Ubauno                                          |                                                    | FIRMADO                            | Testeo de Usuario Firmante                  | 21                          | 8-02-2021 16:20 | 28-02-2021 16:20 | IF-2021-00007678-HMLCLOUD-<br>REC 연  |                         | Descargar                  | • 6           | >         |
| Alumno Ubacuatro                                       |                                                    | FIRMADO                            | proyecto de reso prueba 123                 | 2                           | 5-02-2021 15:52 | 26-02-2021 15:52 | IF-2021-00007641-HMLCLOUD-<br>REC (전 |                         | Descargar                  | • 0           | >         |
| Alumno Ubacuatro                                       |                                                    | FIRMADO                            | knkvvd                                      | 2                           | 5-02-2021 11:51 | 25-02-2021 11:51 | IF-2021-00007558-HMLCLOUD-<br>REC    |                         | Descargar                  | • @           | >         |
| Alumno Ubacuatro                                       |                                                    | FIRMADO                            | Preso                                       | 1                           | 5-02-2021 16:54 | 16-02-2021 16:54 | IF-2021-00007309-HMLCLOUD-           |                         | Descargar                  | - 0           | 5         |

3- Desde el módulo GEDO, ofrecerá las opciones de:

| •        | Redirigir seleccio | onados s   | Eliminar selecci | onados 🛛 🛍 Eliminar todo    | ▼ Filtros      |            |                   |                 |           |                         |   |
|----------|--------------------|------------|------------------|-----------------------------|----------------|------------|-------------------|-----------------|-----------|-------------------------|---|
| _        |                    | Redirigido |                  |                             | -              |            |                   |                 |           | Descargar               |   |
| Firmante | Motivo<br>por      | Motivo     | Referencia       | Fecha de envío              | Fecha de firma | Numero GDE |                   | Número especial | Redirigir |                         |   |
|          | Alumno Ubauno      |            | FIRMADO          | Testeo de Usuario Firmante  | 28-02-2021     | 28-02-2021 | IF-2021-00007678- | æ               |           | Eliminar<br>Descargar 🗸 | ¢ |
|          |                    |            |                  |                             | 26-02-2021     | 26-02-2021 | IF-2021-00007641- | 42              |           |                         |   |
|          | Alumno Ubacuatro   |            | FIRMADO          | proyecto de reso prueba 123 | 15:52          | 15:52      | HMLCLOUD-REC      | ආ               |           | Descargar 👻             | • |

- *descargar* : el documento GEDO a nuestra PC
- *Redirigir:* a otro usuario y
- Eliminar : sólo elimina el AVISO, no elimina el documento GEDO

Para el presente instructivo, no seleccionar ninguna opción.

### Vincular documento IF a un EE

- 1- Se procederá a vincular el documento GEDO a un Expediente Electrónico
  - 11- Dirigirse al módulo EE

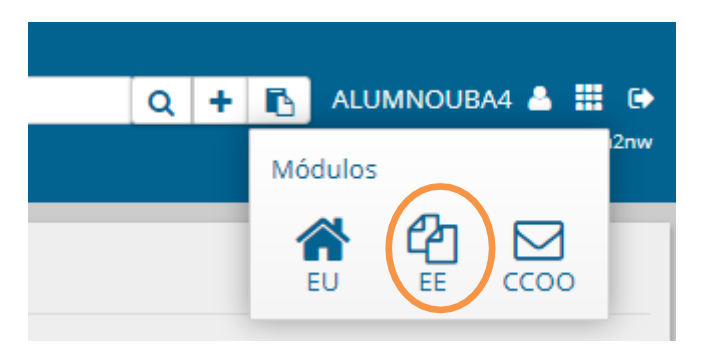

2- Seleccionar el expediente, el cual se deberá adjuntar el documento-GEDO que se acaba de firmar

| (Carlow Carlow C | Gestión Doc<br>Expediente I                                                                                                    | cumental Electrónica<br>Electrónico | a                            | ingrese el n | úmero GDE      |                                                               | 2 + 🗈                   | ALUMNOUBA4              | eemig-18-sfqxS   |                      |            |   |
|----------------------------------------------------------------------------------------------------|----------------------------------------------------------------------------------------------------|-------------------------------------|------------------------------|--------------|----------------|---------------------------------------------------------------|-------------------------|-------------------------|------------------|----------------------|------------|---|
| Buzór<br>Tarea<br>7<br>E C                                                                                                    | Buzón de Tareas       Buzón Grupal       Actividades       Tareas Supervisados       Tareas Otros Usuarios       Tareas en Paralelo       Consultas         Tareas Usuario       Image: Consultant of Consultant of Consul |                                     |                              |              |                |                                                               |                         |                         |                  |                      |            |   |
|                                                                                                    | Tarea/Estado                                                                                                    | Fecha Últ. Modif.                   | Número Expediente            |              | Código Trámite | Descripción<br>del Trámite                                    | Motivo                  | Motivo                  | Usuario Anterior | Usuario<br>Cenerador | Acciones   |   |
| ☆                                                                                                    | Iniciación                                                                                                    | 2021-02-28 16:26:36                 | EX-2021-00007679HMLCLOUD-REC | 伦            | MM0000001      | Test de<br>Integraciones<br>- 01                              | Expte para<br>el GEDO d | Expte para<br>el GEDO d | ALUMNOUBA4       | ALUMNOUBA            | Seleccione |   |
| 습                                                                                                    | Iniciación                                                                                                    | 2021-02-26 18:54:40                 | EX-2021-00007656HMLCLOUD-REC | 4            | ANSESQC02      | Trámite de<br>prueba = 02                                     | Test "Crear<br>nueva so | Test "Crear<br>nueva so | ALUMNOUBA4       | ALUMNOUBA            | Seleccione | • |
| ☆                                                                                                    | Tramitación                                                                                                    | 2021-02-28 12:43:12                 | EX-2021-00007484HMLCLOUD-REC |              | RRHH00002      | Contratación<br>Personal<br>sin Relación<br>de<br>Dependencia | elevacion de<br>contrat | autorizado,<br>pase a l | ALUMNOUBA7       | ALUMNOUBA            | Seleccione | • |

3- Se deberá seleccionar desde el menú de opciones: "Tramitar"

| ☆ | Iniciación | 2021-02-28 16:26:36 | EX-2021-00007679HMLCLOUD-REC | ත | MM0000001 | Test de<br>Integraciones<br>- 01 | Expte para<br>el GEDO d | Expte para<br>el GEDO d | ALUMNOUBA4 | ALUMNOUBA | Seleccione Seleccione |  |
|---|------------|---------------------|------------------------------|---|-----------|----------------------------------|-------------------------|-------------------------|------------|-----------|-----------------------|--|
| ☆ | Iniciación | 2021-02-26 18:54:40 | EX-2021-00007656HMLCLOUD-REC |   | ANSESQC02 | Trámite de                       | Test "Crear             | Test "Crear             | ALUMNOUBA4 | ALUMNOUBA | Tramitar              |  |

4- Una vez seleccionado el expediente, se mostrará la siguiente pantalla, pudiendo vincular el documento GEDO desde

| Iniciación         |                             |                          |                             |                    |                          |                  |                      |                        |                         |              | ×     |
|--------------------|-----------------------------|--------------------------|-----------------------------|--------------------|--------------------------|------------------|----------------------|------------------------|-------------------------|--------------|-------|
| Expediente: E      | X-2021-00007679+            | IMLCLOUD-REC             |                             |                    |                          |                  |                      |                        |                         |              |       |
| Documentos         | Documentos de Tr            | abajo Asociar Expediente | Tramitación Conjunta Fu     | sión Historial Dat | os de la Carátula        |                  |                      |                        |                         |              |       |
|                    |                             | Buscar por: Actu         | ación Año                   | Número Ecos        | istema Repartio          | ción             |                      |                        |                         |              |       |
|                    |                             | Número<br>HMLCLOUD       | Q                           | HMLCL              | OUE 👻                    | ٩                | 🖪 Vincular           | Documentos             |                         |              |       |
|                    |                             | Numero<br>Especial       | Q                           | HMLCL              | OUC 👻                    | ٩                |                      |                        |                         |              |       |
|                    |                             | Subsanar Errores N       | lateriales 🛛 🕼 Iniciar Docu | mento GEDO 🗩 N     | lotificar TAD \$ Pago TA | D <b>Q Bús</b> a | queda de Doci        | umentos                |                         |              |       |
| Con Pase           |                             |                          |                             |                    |                          |                  |                      |                        |                         |              |       |
| Orden Tipe         | de Documento                | Número Do                | cumento                     |                    | Referencia               |                  | echa de<br>lociación | Fecha de Creación      |                         | Acción       |       |
| 1                  | PV - Carátula<br>Expediente | PV-2021-00007680-        | HMLCLOUD-REC                |                    | Carátula                 | 28/03            | 2021 16:26:36        | 28/02/2021<br>16:26:34 | Ð                       | ± Q          |       |
|                    |                             |                          |                             |                    |                          | Total            | e documentos:        | 1                      |                         |              |       |
|                    |                             |                          |                             |                    |                          |                  | *                    | Descargar todos los    | Docume                  | entos (con p | base) |
| Sin Pase<br>Filtro |                             |                          |                             |                    |                          |                  |                      |                        |                         |              |       |
| 🗎 Guardar          | Cambio de Es                | tado 🛛 🖻 Realizar Pase   | Realizar Pase Paralelo      | 街 Generar Copia    | Notificar Expediente a   | TAD 📴 Ir         | ciar CCOO            | X ( Documentad         | <mark>ión Obli</mark> g | atoria y Opc | ional |

4.1- Numero de GEDO (completar los campos con los datos del documento GEDO)

4.2- <u>Otra opción</u> es mediante de "*Búsqueda de documentos*" (Para utilizar esta opción el *usuario-firmante* debe pertenecer a nuestra repartición.)

4.2.1- Al seleccionar e botón, se abrirá la siguiente pantalla:

|     | Fecha<br>desde    |                       | Fecha<br>hasta   |                    |  |
|-----|-------------------|-----------------------|------------------|--------------------|--|
|     | Generados por     | mi 🔿 Generados po     | r mi repartición |                    |  |
|     | ☐Mostrar sólo los | tipos de documentos a | ctivos 🗌 Todos   | los documentos     |  |
|     | Tipo Documento    |                       | Q                |                    |  |
|     | Referencia        |                       |                  |                    |  |
|     |                   |                       |                  | Q Buscar Documento |  |
|     |                   |                       |                  |                    |  |
| « < | 1 /1 > >          |                       |                  |                    |  |
|     |                   |                       | Deferrete        | Facha da Orașelia  |  |

EL sistema ofrece múltiples forma de búsqueda, a los efectos prácticos, se seleccionará:

| ⊖ Generados por mi | Generados por mi repartición |
|--------------------|------------------------------|
| Usuario Firmante   |                              |

| 8- | En <i>"usuario firmante"</i> se | Datos de búsqueda                                                                                                    |
|----|---------------------------------|----------------------------------------------------------------------------------------------------|
|    | ingresara el nombre de          |                                                                                                    |
|    | la autoridad firmante y         | Fecha method fecha method fecha |
|    | luego " <i>Buscar</i>           |                                                                                                    |
|    | Documento"                      | ) Generados por mi                                                                                                    |
|    |                                 | ✓Usuario Firmante                                                                                                    |
|    |                                 | ☐Mostrar sólo los tipos de documentos activos ☐Todos los documentos                                                                                                    |
|    |                                 | Tipo Documento Q                                                                                                    |
|    |                                 | Referencia                                                                                                    |
|    |                                 | Q Buscar Documento                                                                                                    |

9- Se desplegará una pantalla con todos los documentos GEDO firmados por dicha autoridad

| Documentos        |                                   |                                                      |                     |          |
|-------------------|-----------------------------------|------------------------------------------------------|---------------------|----------|
| Datos de búsqueda |                                   |                                                      |                     |          |
| Fecha<br>desde    |                                   | Fecha<br>hasta                                       |                     |          |
| Generation        | ados por mi 🛛 🔿 Genera            | idos por mi repartición                              |                     |          |
| ✔Usuario          | Firmante                          |                                                      |                     |          |
| Mostrar           | r sólo los tipos de docume        | entos activos 🛛 🗍 Todos I                            | os documentos       |          |
| Tipo Docu         | imento                            | Q                                                    |                     |          |
| Referenci         | ia                                |                                                      |                     |          |
|                   |                                   |                                                      | Q Buscar Documento  |          |
|                   |                                   |                                                      |                     |          |
| 《 < 1 / 560       | > >>                              |                                                      |                     |          |
| Tipo de Documento | Número de Documento               | Referencia                                           | Fecha de Creación   | Acciones |
| Informe           | IF-2021-00007678-<br>HMLCLOUD-REC | Testeo de Usuario Firmante                           | 28/02/2021 16:20:41 | 0 🖹 🛓    |
| Informe           | IF-2021-00007677-<br>HMLCLOUD-REC | Testeo de Usuario Firmante                           | 28/02/2021 16:01:23 | 0 🖻 🛓    |
| Doc Providencia   | PV-2021-00007672-<br>HMLCLOUD-REC | Pase electrónico de EX-2020-<br>00013265HMLCLOUD-REC | 27/02/2021 19:15:41 | 0 🖹 🛓    |

10- Una vez visualizado el documento GEDO que se busca, el sistema ofrece la posibilidad de

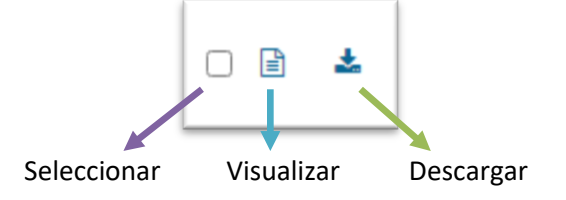

11- Elegir "*Visualizar*" a fin de asegurarnos que el documento GEDO es el correcto y una vez confirmado, escoger la opción "Seleccionar".

| Tipo de Documento         | Número de Documento               | Referencia                                                        | Fecha de Creación   | Accio    | nes |
|---------------------------|-----------------------------------|-------------------------------------------------------------------|---------------------|----------|-----|
| Informe                   | IF-2021-00007678-<br>HMLCLOUD-REC | Testeo de Usuario Firmante                                        | 28/02/2021 16:20:4  |          | ±   |
| Informe                   | IF-2021-00007677-<br>HMLCLOUD-REC | Testeo de Usuario Firmante                                        | 28/02/2021 16:01:23 | 0 8      | ±   |
| Doc Providencia           | PV-2021-00007672-<br>HMLCLOUD-REC | Pase electrónico de EX-2020-<br>00013265HMLCLOUD-REC              | 27/02/2021 19:15:41 | o B      | ±   |
| Informe                   | IF-2021-00007671-<br>HMLCLOUD-REC | prueba Expediente Electrónico<br>EX-2020-00013265<br>HMLCLOUD-REC | 27/02/2021 19:05:21 | 0 🖻      | ¥   |
| Carátula Expediente       | PV-2021-00007659-<br>HMLCLOUD-REC | Carátula del expediente EX-<br>2021-00007658HMLCLOUD-<br>REC      | 26/02/2021 19:16:36 | o B      | ŧ   |
| NOTA                      | NO-2021-00007630-<br>HMLCLOUD-REC | PRUEBA PRUEBA                                                     | 26/02/2021 12:17:39 | 0 🖻      | ±   |
| Informe                   | IF-2021-00007629-<br>HMLCLOUD-REC | Se informa cumplimiento<br>oportuno                               | 26/02/2021 12:01:12 | 0 8      | 1   |
| Proyecto de<br>Resolución | IF-2021-00007620-<br>HMLCLOUD-REC | Solicitud de Lara 4100                                            | 26/02/2021 11:41:49 | 0 🖻      | ¥   |
| Informe                   | IF-2021-00007607-<br>HMLCLOUD-REC | Credencial Perez Juan                                             | 26/02/2021 10:08:14 | 0 🖻      | ¥   |
| NOTA                      | NO-2021-00007600-<br>HMLCLOUD-REC | NUEVA MODIF, 125                                                  | 26/02/2021 08:40:26 | 0 8      | ¥   |
| 4                         |                                   |                                                                   |                     |          |     |
|                           |                                   | Cantidad de registros encontrado                                  | s:5596              |          |     |
|                           |                                   |                                                                   | Nincular Do         | ocumento |     |
|                           |                                   |                                                                   |                     | ļ        |     |

13- Se mostrará la pantalla de Expediente Electrónico con el documento-*GEDO* vinculado.

| Documentos                            | Documentos de Trabajo                                | Asociar Expediente                   | Tramitación Conjunta                                     | Fusión   | Historial Datos de | e la Carátula                     |                             |        |                                                                                              |                                                                                                    |          |               |
|---------------------------------------|------------------------------------------------------|--------------------------------------|----------------------------------------------------------|----------|--------------------|-----------------------------------|-----------------------------|--------|----------------------------------------------------------------------------------------------|----------------------------------------------------------------------------------------------------|----------|---------------|
|                                       |                                                      | Buscar por:                          | Actuación                                                | Año      | Número             | Ecosistema                        | Repartición                 |        |                                                                                              |                                                                                                    |          |               |
|                                       |                                                      | Número<br>HMLCLOUD                   | ٩                                                        |          |                    | HMLCLOUD -                        |                             | Q      | Nincular Documento                                                                           |                                                                                                    |          |               |
|                                       |                                                      | Número<br>Especial                   | ٩                                                        |          |                    |                                   |                             | ٩      |                                                                                              |                                                                                                    |          |               |
|                                       |                                                      | 🕼 Subsan                             | ar Errores Materiales                                    | C Inicia | r Documento GEDO   | Notificar TAD                     | \$ Pago TAD                 | Q Búso | ueda de Documentos                                                                           |                                                                                                    |          |               |
|                                       |                                                      |                                      |                                                          |          |                    |                                   |                             |        |                                                                                              |                                                                                                    |          |               |
|                                       |                                                      |                                      |                                                          |          |                    |                                   |                             |        |                                                                                              |                                                                                                    |          |               |
| Con Pase                              |                                                      |                                      |                                                          |          |                    |                                   |                             |        |                                                                                              |                                                                                                    |          |               |
| Con Pase<br>Orden Tipe                | o de Documento                                       | Núme                                 | ero Documento                                            |          |                    | Refere                            | ncia                        |        | Fecha de<br>Asociación                                                                       | Fecha de Creación                                                                                     |          | A             |
| Con Pase<br>Orden Tipe<br>2           | o de Documento<br>IF-Informe                         | Núme<br>1F-2021-0000                 | ro Documento                                             |          |                    | Refere<br>Testeo de Usua          | ncia<br>rio Firmante        |        | Fecha de<br>Asociación<br>28/02/2021 16:43:51                                                | Fecha de Creación<br>28/02/2021<br>16:20:41                                                           | Ρ.       | ^             |
| Con Pase<br>Orden Tipe<br>2<br>1 PV-C | o de Documento<br>IF-Informe<br>Carátula Expediente  | Núme<br>IF-2021-0000<br>PV-2021-0000 | ro Documento<br>17678-HMLCLOUD-REC<br>17680-HMLCLOUD-REC |          |                    | Refere<br>Testeo de Usua<br>Carát | ncia<br>rio Firmante<br>ula |        | Fecha de<br>Asociación<br>28/02/2021 16:43:51<br>28/02/2021 16:26:36                         | Fecha de Creación<br>28/02/2021<br>16:20:41<br>28/02/2021<br>16:26:34                                 |          | ۸<br>±        |
| Con Pase<br>Orden Tipe<br>2<br>1 PV-C | o de Documento<br>IF- Informe<br>Carátula Expediente | Núme<br>IF-2021-0000<br>PV-2021-0000 | re Documente<br>97678-HMLCLOUD-REC<br>97680-HMLCLOUD-REC |          |                    | Refere<br>Testeo de Usua<br>Carát | ncia<br>rio Firmante<br>ula |        | Fecha de<br>Asociación<br>28/02/2021 16:43:51<br>28/02/2021 16:26:56<br>Total de documentos: | Fecha de Creación<br>28/02/2021<br>16:20:41<br>28/02/2021<br>16:26:34<br>2                            | ë .      | 2<br>2        |
| Con Pase<br>Orden Tipe<br>2<br>1 PV-C | o de Documento<br>IF- Informe<br>Carátula Espadiente | Núme<br>IF-2021-0000<br>PV-2021-0001 | re Documento<br>97678-HMLCLOUD-REC<br>97680-HMLCLOUD-REC |          |                    | Refere<br>Testeo de Usua<br>Carát | ncia<br>rio Firmante<br>ula |        | Fecha de<br>Asociación<br>28/02/2021 16:43:51<br>28/02/2021 16:26:86<br>Total de documentos  | Fecha de Creación<br>28/02/2021<br>16/20-41<br>28/02/2021<br>16/26-34<br>2<br>2                       | e .<br>e | ±<br>±        |
| Con Pase Orden Tipe 2 1 PV-C          | o de Documento<br>IF- Informe<br>Carátula Espediente | Núme<br>IF-2021-0000<br>PV-2021-0000 | ro Documento<br>17678-HMLCLOUD-REC<br>07680-HMLCLOUD-REC |          |                    | Refere<br>Testeo de Usu<br>Carát  | ncia<br>rio Firmante :      |        | Fecha de<br>Asociación<br>28/02/2021 16.43.51<br>28/02/2021 16.26.36<br>Total de documentos  | Fecha de Orsación<br>28/02/2021<br>16/20/41<br>28/02/2021<br>16/26/34<br>2<br>2<br>Bescargar fodos lo | e .<br>e | ر<br>خ<br>ent |

- 14- Se deberá seleccionar **"Guardar"** al finalizar el proceso, dado que si se omite este paso y se sale del Expediente, no se guardará la vinculación.
- 15- El Expediente Electrónico está listo para "Realizar Pase".

(\*) Para mayor información de "*Búsqueda de documentos*" ver Instructivo "<u>18-Buscar un GEDO y vincularlo a un EE</u>"